SIEMENS

Industry Automation and Drive Technologies Service & Support

S7-1200 PWM功能简介

条目号:80956725 日期:2013-10-09

S7-1200 PWM功能简介

# 1 PWM功能简介

PWM(脉冲宽度可调)是一种周期固定,脉宽可调节的脉冲输出,如图1示,PWM功能虽然使用的是数字 量输出,但其在很多方面类似于模拟量,比如它可以控制电机的转速,阀门的位置等。S7-1200 CPU 提供了两个输出通道用于高速脉冲输出,分别可组态为PTO或PWM,PTO的功能只能由运动控制指令 来实现,PWM功能使用CTRL\_PWM指令块实现,当一个通道被组态为PWM时,将不能使用PTO功 能,反之亦然。 图1所示为PWM原理

脉冲宽度可表示为脉冲周期的百分之几(0-100%),千分 之几(0-1000),万分之几(0-10000)或S7 analog(模拟 量)形式,脉宽的范围可从0(无脉冲,数字量输出为0)到 全脉冲周期(无脉冲,数字量输出为1)。

1 脉冲周期 2 脉冲宽度

图1 PWM原理

## 2 PWM功能组态

CPU的两路脉冲发生器,使用特定的输出点,如图2所示,用户可使用CPU集成输出点或信号板的输出 点,表中所示为默认情况下的地址分配,用户也可自己更改输出地址,无论点的地址如何变化, PTO1/PWM1总是使用第一组输出,PTO2/PWM2使用紧接着的一组输出,对于CPU集成点和信号板上 的点都是如此。PTO在使用脉冲输出时一般占用2个输出点,而PWM只使用一个点,另个没有使用的点 可用作其它功能。

脉冲功能输出点占用如图2

| Description | Default output assignment | Pulse | Direction |
|-------------|---------------------------|-------|-----------|
| PTO 1       | Onboard CPU               | Q0.0  | Q0.1      |
|             | Signal board              | Q4.0  | Q4.1      |
| PWM 1       | Onboard CPU               | Q0.0  |           |
|             | Signal board              | Q4.0  |           |
| PTO 2       | Onboard CPU               | Q0.2  | Q0.3      |
|             | Signal board              | Q4.2  | Q4.3      |
| PWM 2       | Onboard CPU               | Q0.2  |           |
|             | Signal board              | Q4.2  |           |

图2脉冲功能输出点占用

组态步骤

1. 进入Device Configuration(设备组态)界面,选中CPU,点击属性,选中Pulse Generator (PTO/PWM)。如图3

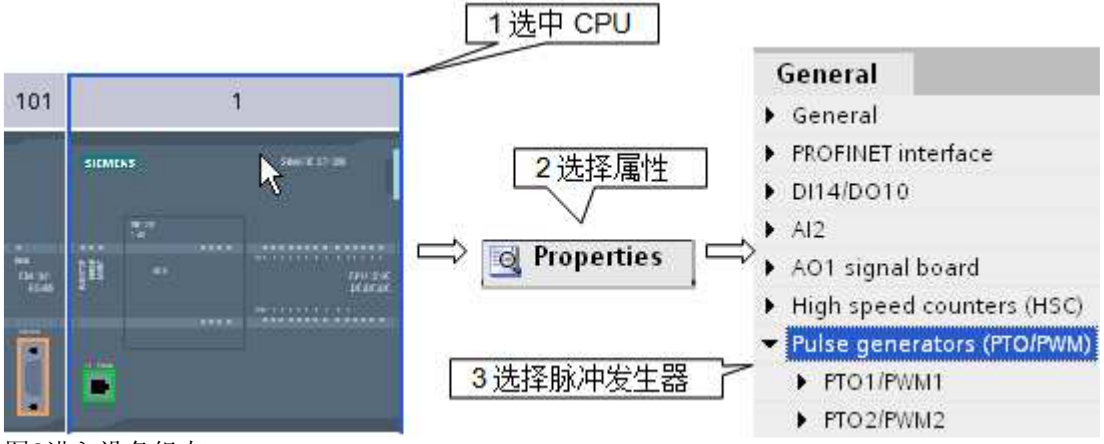

图3进入设备组态

2. 组态脉冲发生器参数,如图4。

| Parameter assignment     |                        |            |
|--------------------------|------------------------|------------|
| Pulse options            |                        |            |
| Pulse generator used as: | PWM 💌                  | 2          |
| Output source:           | Onboard CPU output 🔷 👻 | 3          |
| Time base:               | Milliseconds 🗾 👻       |            |
| Pulse width format:      | Hundredths 🗨           | - 4        |
| 5 Cycle time:            | 100                    | ms         |
| nitial pulse width:      | 50                     | Hundredths |

图4脉冲发生器组态

Pulse generator used as (脉冲输出类型):用于选择PTO或PWM输出。
 Output source (输出源):选择是CPU集成点输出或信号板输出。
 Time Based (时基): Milliseconds (毫秒), Microseconds (微秒)
 Pulse width format (脉宽形式):Hundredths(百分比),Thousandths (千分比),ten thousandths (万分比),S7 analog format (S7模拟量)。
 Cycle time (周期):脉冲的周期值只能在此修改。
 Intial pulse width(初始脉宽)。
 图5所示为系统指定的硬件输出点

Pulse output: Q0.0

\_ 脉冲占用的输出点

图5 PWM硬件输出点

图6为PWM所分地址

| IO addresses/HW ident | tifier         |               | _   |
|-----------------------|----------------|---------------|-----|
| Output addresses      | i              |               |     |
|                       | Start address: | 1000          | _ 1 |
|                       | End address:   | 1001          | ]   |
|                       | Process image: | Cyclic Pl 🛛 👻 | 2   |
| Hardware identifi     | er             |               |     |
|                       | HW ID:         | 7             | 3   |

图6 PWM脉宽调制地址

1 Start address(起始地址):此地址为WORD类型,用于存放脉宽值,用户可在系统运行中实时修改 此值达到修改脉宽的目的,默认情况下,PWM1使用QW1000,PWM2使用QW1002。 2 Process Image(过程映像区):由于脉宽值存放地址为过程映像区,这里选择更新方式,默认为周 期更新。 3 HW ID(硬件识别号)。

## **3 PWM**指令块

S7-1200 CPU使用CTRL\_PWM指令块实现PWM输出,如图7.在使用此指令块时需要添加背景数据块,用于存储参数信息。

|            | %DB1<br>"CTRL_PWM_DB" |        |            |
|------------|-----------------------|--------|------------|
|            | CTRL_PWM              |        |            |
| <br>EN     |                       | ENO    |            |
| <br>PWM    |                       | BUSY   | - <b>i</b> |
| <br>ENABLE |                       | STATUS |            |

图7 PWM指令块

PWM指令块参数如表1

| 参数     | 数据类型 | 描述                       |
|--------|------|--------------------------|
| PWM    | WORD | 填写硬件识别号,即组态参<br>数中的HW ID |
| Enbale | BOOL | 1= 使能指令块<br>0= 禁止指令块     |
| Busy   | BOOL | 功能应用中                    |
| Status | WORD | 状态显示                     |

表1 PWM指令块参数

当EN端变为1时,指令块通过Enable端使能或禁止脉冲输出,脉冲宽度通过组态好的QW来调节,当 CTRL\_PWM指令块正在运行时,BUSY位将一直为0。 有错误发生时ENO端输出为0,同时STATUS显示错误状态,如图2

| Status 值 | 描述             |
|----------|----------------|
| 0        | 无错误            |
| 80A1     | 硬件识别号(HW ID)非法 |

表2错误状态

## 4 应用举例

使用模拟量控制数字量输出,当模拟量值发生变换时,CPU输出的脉冲宽度随之改变,但周期不变,可用于控制脉冲方式的加热设备。此应用通过PWM功能实现,脉冲周期为1S,模拟量值在0-27648之间变化。

### 1硬件组态

在硬件组态中定义相关输出点,并进行参数组态,双击硬件组态选中CPU 定义IW64为模拟量输入,输入信号为0-10V DC。 PWM 参数组态如下

图8所示为硬件参数组态

| General                       |                                 |                    |          |                  |
|-------------------------------|---------------------------------|--------------------|----------|------------------|
| Enable 使能<br>✓ Enable this pu | llse generator for              | use                |          |                  |
| Project information           |                                 |                    |          |                  |
| Name:                         | Pulse_1                         |                    |          |                  |
| Comment:                      |                                 |                    | <b>A</b> |                  |
|                               |                                 |                    | Ŧ        |                  |
| Parameter assignment _        |                                 |                    |          |                  |
| Pulse options                 |                                 |                    |          |                  |
| Pulse ge                      | enerator used as:               | PWM                | •        |                  |
| 时基毫秒                          | Output source:                  | Onboard CPU output | -        |                  |
|                               | Time base:                      | Milliseconds       | •        |                  |
| 周期 1S Pu                      | lse width format:               | S7 analog format   | 4        | 2. 模拟重尖型         |
|                               | <ul> <li>Cycle time:</li> </ul> | 1000               |          | ms               |
| 利始值 0 In                      | itial pulse width:              | 0                  |          | S7 analog format |
| 图8硬件参数组态                      |                                 |                    |          |                  |

图9所示为硬件输出点与脉宽地址定义

| Hardware outputs           |                    |
|----------------------------|--------------------|
|                            | 脉冲输出点              |
| Pulse output: Q0.0         |                    |
| IO addresses/HW identifier |                    |
|                            | 脉宽值存放地址            |
| Output addresses           |                    |
| Start a                    | ddress: 1000       |
| End a                      | ddress: 1001       |
| Process                    | image: Cyclic Pl 👤 |
| Hardware identifier        | 硬件识别号              |
|                            | HW ID: 7           |

图9硬件输出点与脉宽地址

### 2建立变量

在变量表中建好变量,如图10

|     | Name           | Data type | Address |
|-----|----------------|-----------|---------|
| -   | PWM_Enable     | Bool      | %M10.0  |
| -   | PWM_Busy       | Bool      | %M10.1  |
| •   | PWM_Status     | Word      | %MW12   |
| -   | Analog_input   | Word      | %IW64   |
| -   | Pules width    | Word      | %QW1000 |
| 774 | ∩ DW/M三個) 唐立亦昌 |           |         |

图10 PWM示例建立变量

### 3程序编制

在定义完变量后,打开OB1,从指令列表中将CTRL\_PWM指令块拖入编辑器中,并定义背景数据块,最后添加模拟量赋值程序。如图11

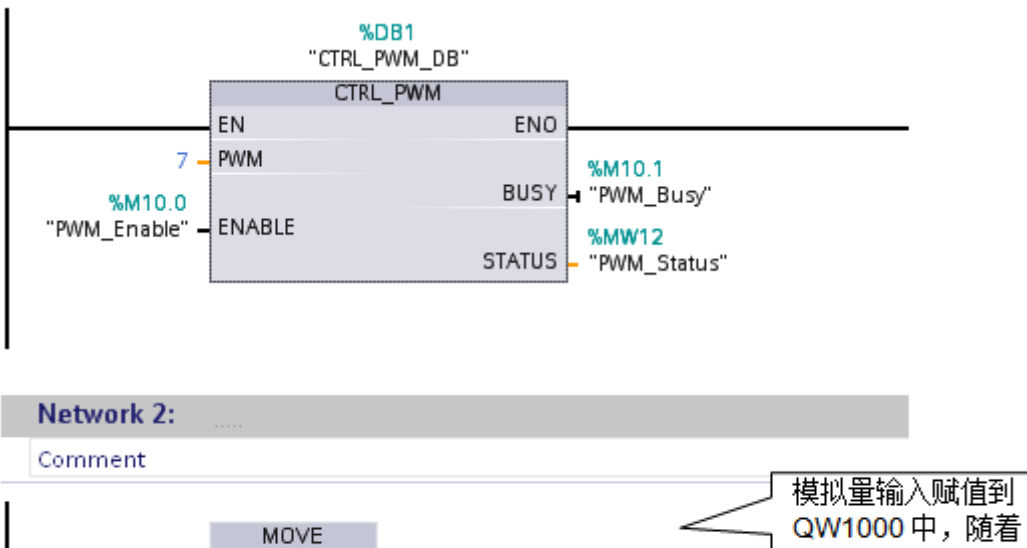

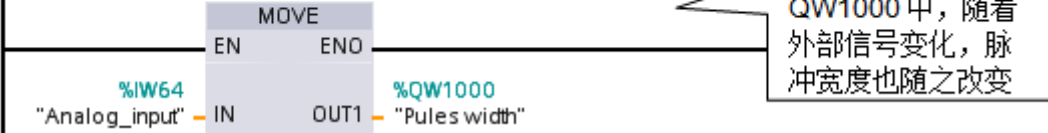

图11 PWM示例程序编制

### 4监控

在状态表中监控变量如图12,使能PWM\_Enable,通过外部模拟电位计,改变输入电压 "Analog\_input"值,脉冲以1S的固定周期,脉宽随 "Pulse Width"变化。

| Name           | Address                                                                               | Display format                                                                                                    | Monitor value                                                                                                    | Modify value                                                                                                    | 9                                                                                                    |
|----------------|---------------------------------------------------------------------------------------|----------------------------------------------------------------------------------------------------|----------------------------------------------------------------------------------------------------|----------------------------------------------------------------------------------------------------|----------------------------------------------------------------------------------------------------|
| "PWM_Enable"   | %M10.0                                                                                | Bool                                                                                                    | TRUE                                                                                                    | TRUE                                                                                                    |                                                                                                    |
| "PWM_Busy"     | %M10.1                                                                                | Bool                                                                                                    | FALSE                                                                                                    |                                                                                                    | 63                                                                                                    |
| "PWM_Status"   | %MW12                                                                                 | Hex                                                                                                    | 0000                                                                                                    |                                                                                                    |                                                                                                    |
| "Pules width"  | %QW1000                                                                               | DEC_signed                                                                                                    | 3099                                                                                                    |                                                                                                    |                                                                                                    |
| "Analog_input" | %IW64                                                                                 | DEC_signed                                                                                                    | 3099                                                                                                    |                                                                                                    |                                                                                                    |
|                | Name<br>"PWM_Enable"<br>"PWM_Busy"<br>"PWM_Status"<br>"Pules width"<br>"Analog_input" | Name         Address           "PWM_Enable"         %M10.0           "PWM_Busy"         %M10.1           "PWM_Status"         %MW12           "Pules width"         %QW1000           "Analog_input"         %IW64 | Name         Address         Display format           "PWM_Enable"         %M10.0         Bool           "PWM_Busy"         %M10.1         Bool           "PWM_Status"         %MW12         Hex           "Pules width"         %QW1000         DEC_signed           "Analog_input"         %W64         DEC_signed | Name         Address         Display format         Monitor value           "PWM_Enable"         %M10.0         Bool         TRUE           "PWM_Busy"         %M10.1         Bool         FALSE           "PWM_Status"         %MW12         Hex         0000           "Pules width"         %QW1000         DEC_signed         3099           "Analog_input"         %W64         DEC_signed         3099 | Name         Address         Display format         Monitor value         Modify value           "PWM_Enable"         %M10.0         Bool         TRUE         TRUE           "PWM_Busy"         %M10.1         Bool         FALSE         FALSE           "PWM_Status"         %MW12         Hex         0000         FALSE           "Pules width"         %QW1000         DEC_signed         3099         FALSE           "Analog_input"         %W64         DEC_signed         3099         FALSE |

图12 PWM示例监控变量

### 关键词

S7-1200,脉宽可调 条目号:80956725 日期:2013-10-09

© Siemens AG 2014版权所有 - 法人信息 - 保密政策 - 应用条款